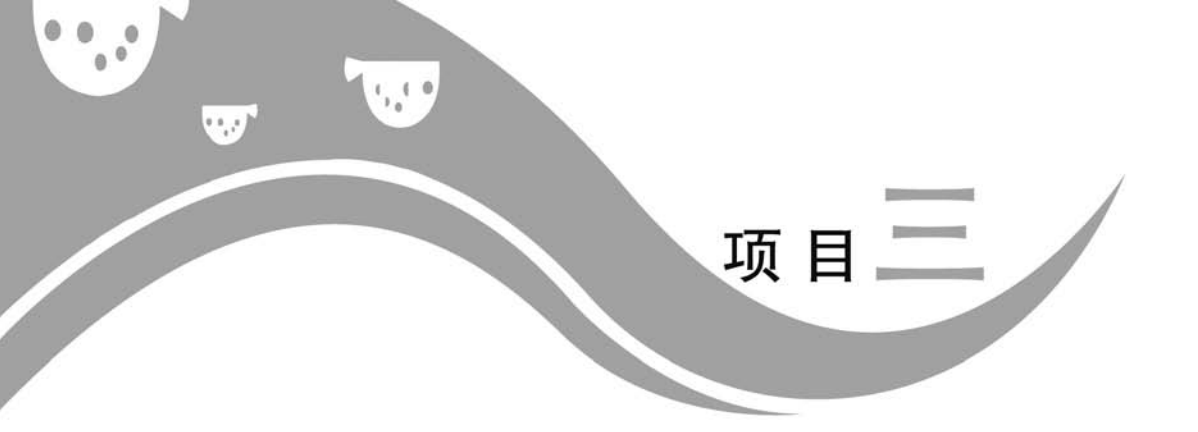

# AE 特 效

## (1)务一 高架广告

### 一、任务导入

利用 AE CC 预设的"扭曲"效果,可在高架广告上布展视频。

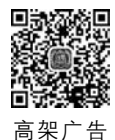

## 二、任务实施

| 步 骤                                                                                                    | 说明或部分截图                                                                                                    |
|----------------------------------------------------------------------------------------------------|----------------------------------------------------------------------------------------------------|
| (1) 在 AE CC 中导<br>人一幅高架广告图片并<br>基于它创建一个新的<br>合成                                                             |                                                                                                    |
| <ul> <li>(2)导入一个视频文</li> <li>件并将其拖拽至图层之</li> <li>上,右击图层,依次单击</li> <li>"效果"→"扭曲"→"边</li> <li>角定位"</li> </ul> | Id. and/s       Id. and/s       Id. and/s |

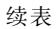

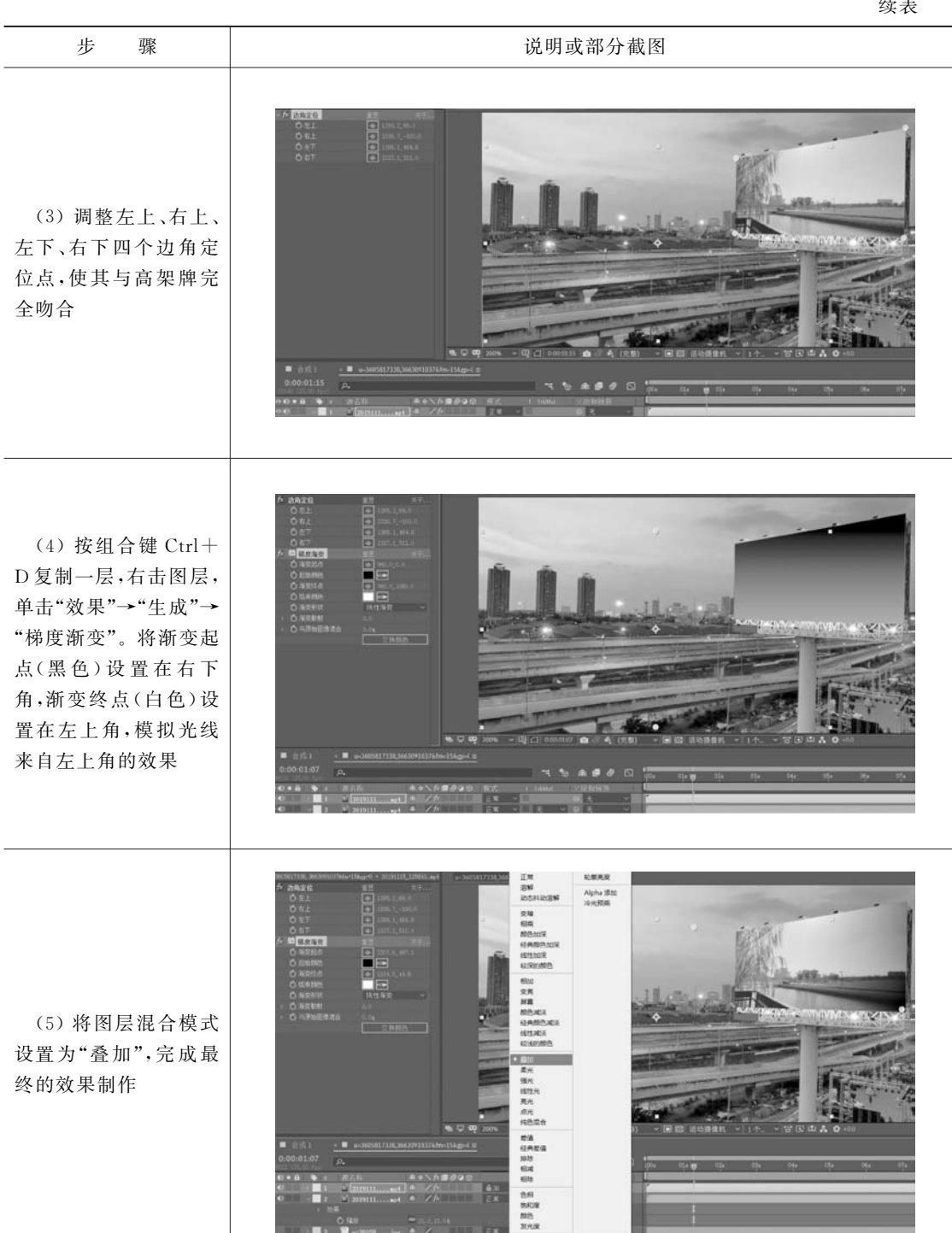

## 三、任务拓展

利用第三方插件 TypeMonkey 制作抖音文字动画。

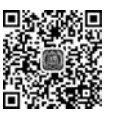

抖音文字动画

After Effects CC影视特效制作

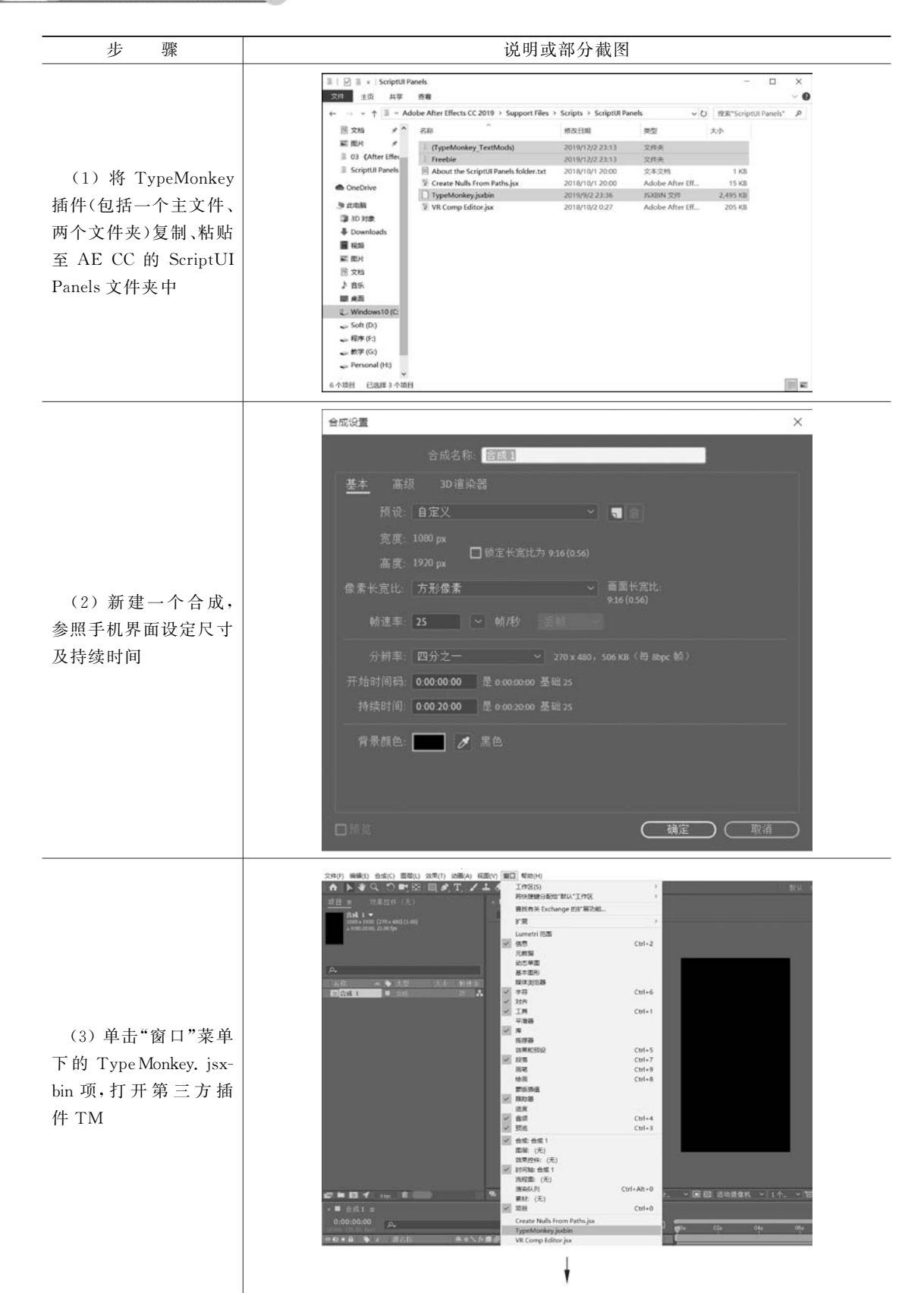

续表

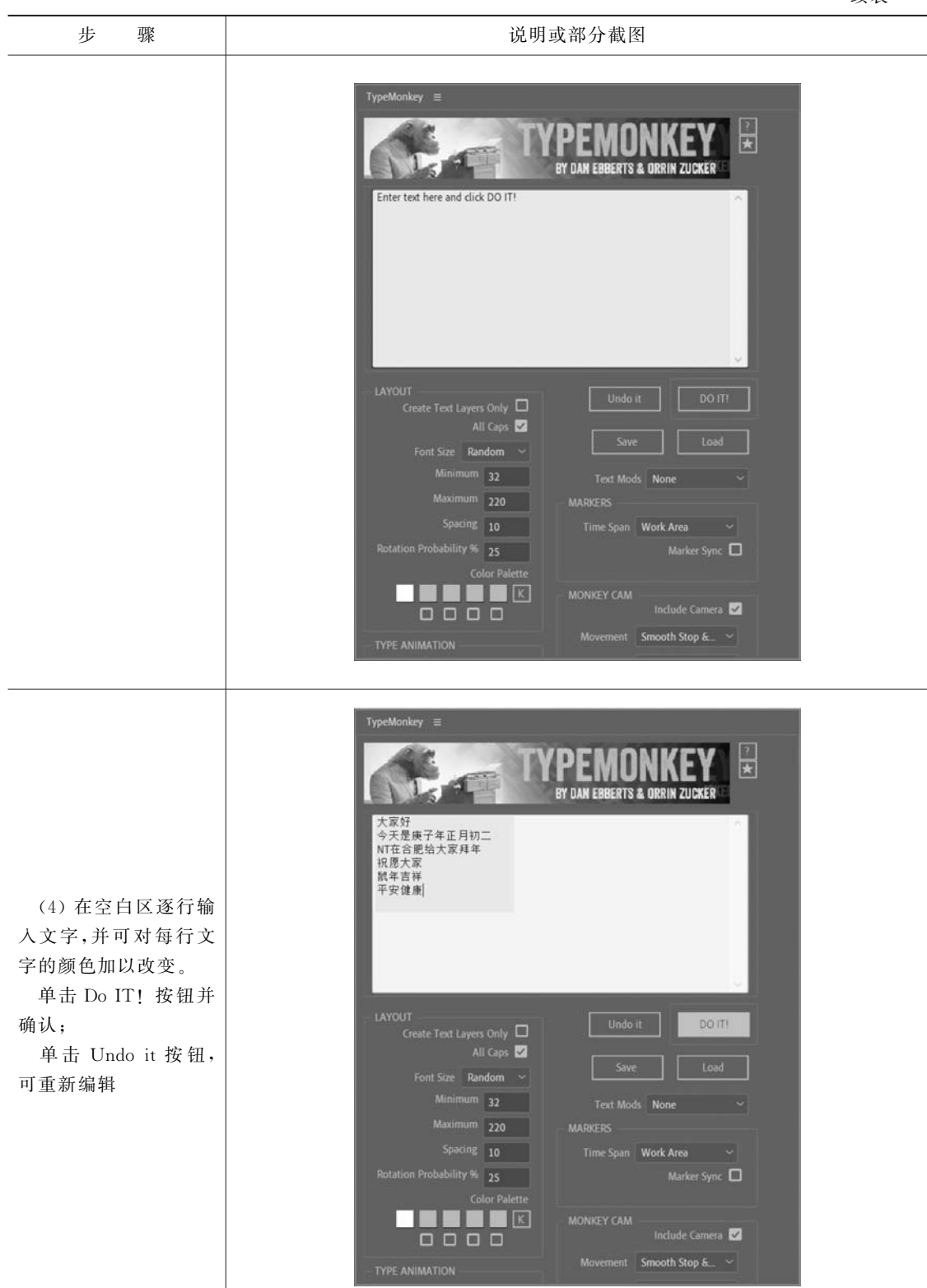

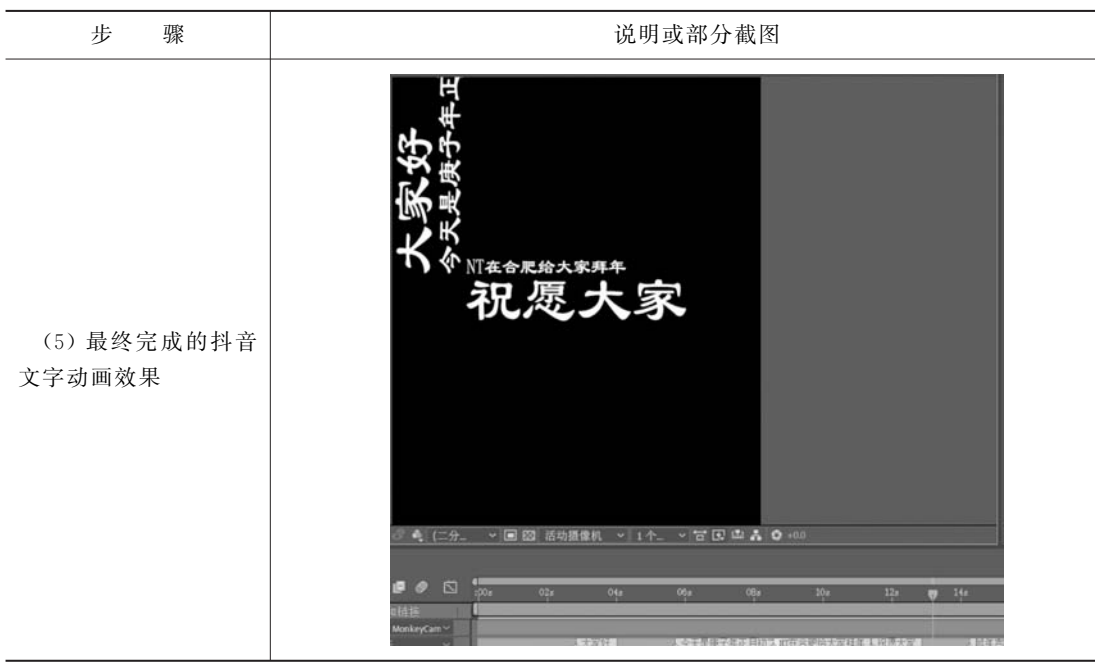

任务二 旋转的球体

### 一、任务导入

利用 AE CC 预设的"透视"效果将平面图片转化成三维效果。

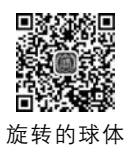

#### 二、任务实施

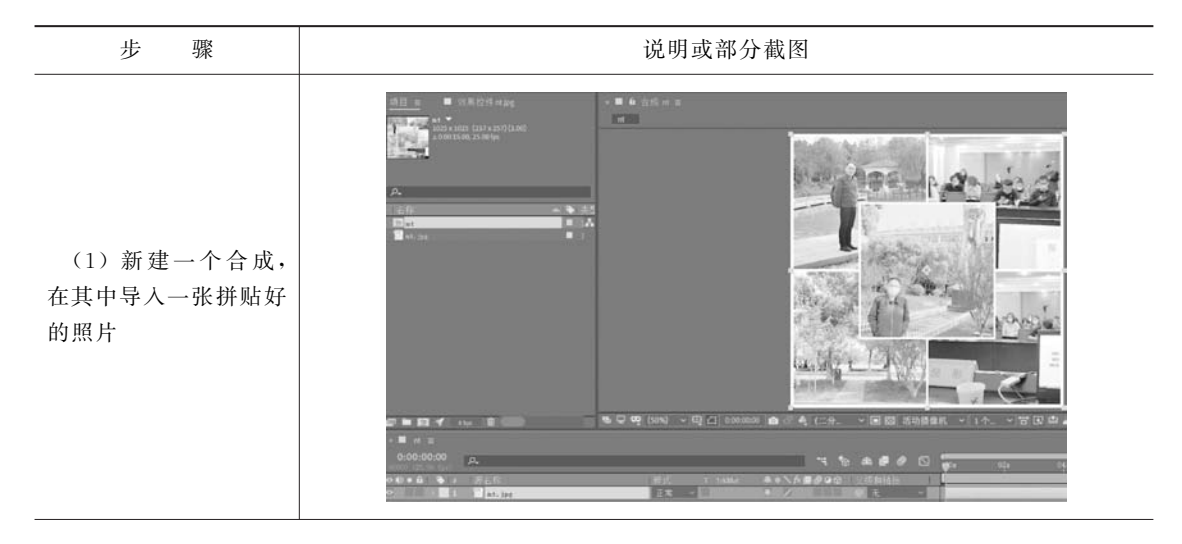

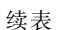

|                                                                                                    | 头衣                                                                                                    |
|----------------------------------------------------------------------------------------------------|----------------------------------------------------------------------------------------------------|
| 步骤                                                                                                    | 说明或部分截图                                                                                                    |
| (2) 右击图层,选择<br>菜单命令"效果"→"透<br>视"→CC Sphere,准备<br>将图片转换成一个球体                                                                                                | The state is a set of the set of the set of th |
| <ul> <li>(3)在"效果控件"面板中调整 Radius 的值,<br/>使球体放大。</li> <li>分别移动当前时间指示器 至首、尾,单击<br/>Rotation Y前面的码表,添加两个关键帧,再<br/>分别设定其值为0和<br/>3,一个旋转的球体就制<br/>作完成</li> </ul> |                                                                                                    |
| (4)调节 Shading 参数,完成旋转球体最终的细节刻化                                                                                                    |                                                                                                    |

## 三、任务拓展

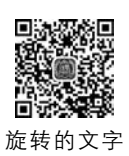

在旋转的球体制作完成之后,再来制作环绕球体的文字动画。

After Effects CC影视特效制作

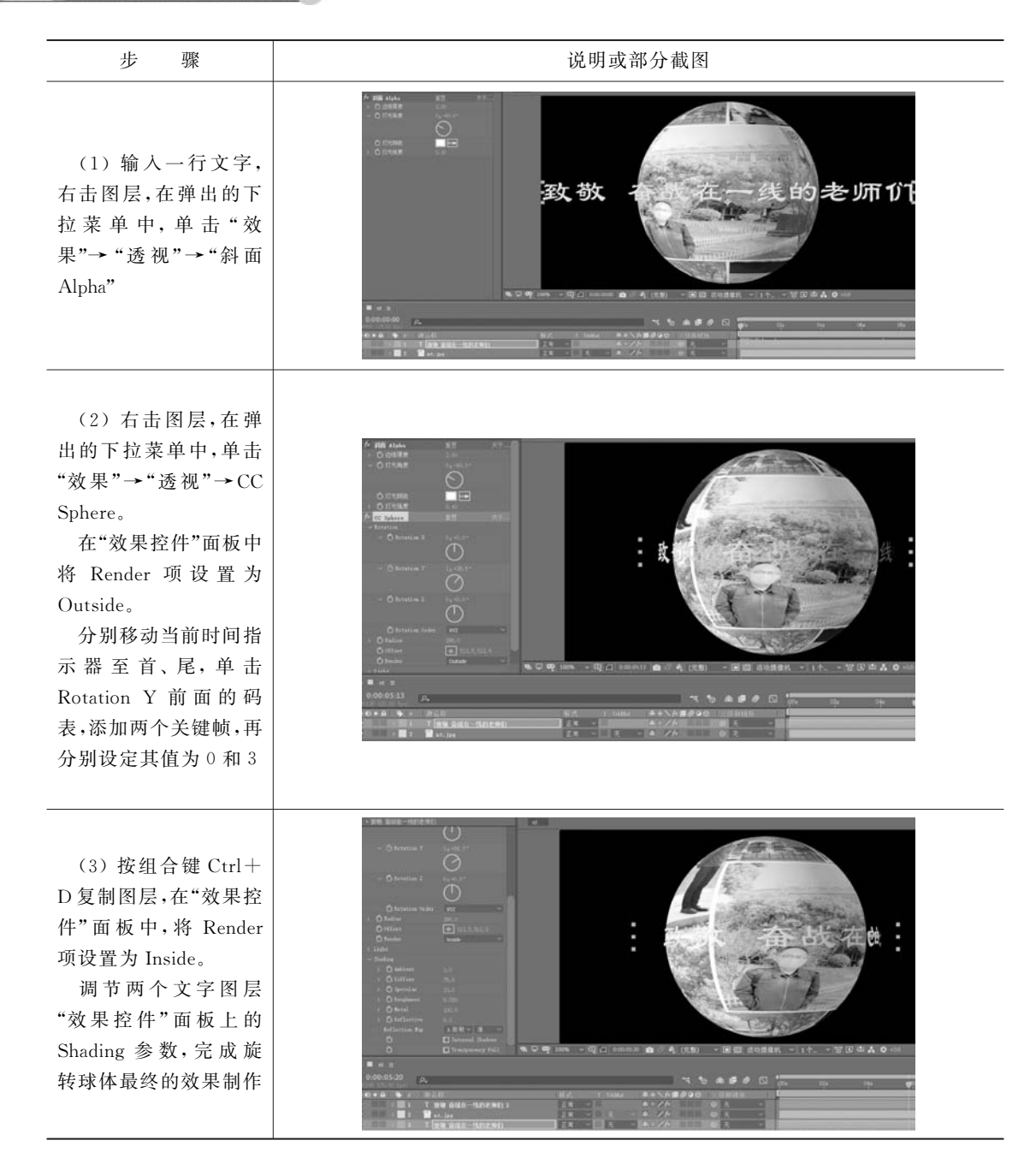

任务三 火焰(一)

一、任务导入

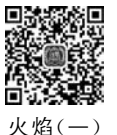

利用 AE CC 预设的"杂色和颗粒"效果可以制作火焰、水面等效果。

#### 二、任务实施

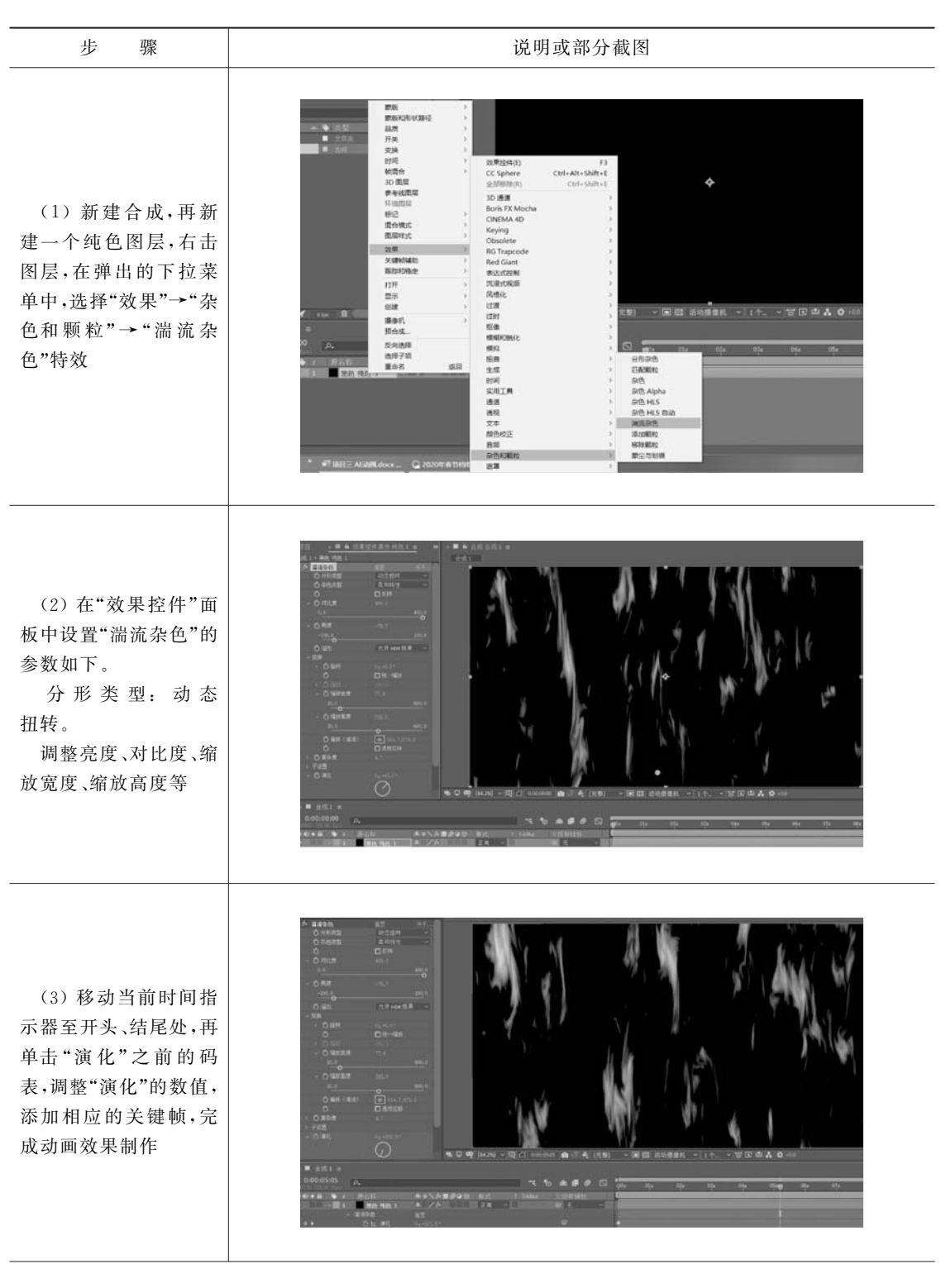

| 步骤                                                                                                    | 说明或部分截图 |
|----------------------------------------------------------------------------------------------------|---------|
| <ul> <li>(4)右击图层,在弹出的下拉菜单中,依次单击"效果"→"颜色校正"→"色光"。</li> <li>在"输出循环"→"使用预设调板"中选中"火焰",完成最终的效果制作</li> </ul> |         |

### 三、任务拓展

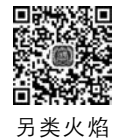

续表

利用 AE CC 中的"模拟"→CC Particle Systems Ⅱ制作另类火焰动画效果。

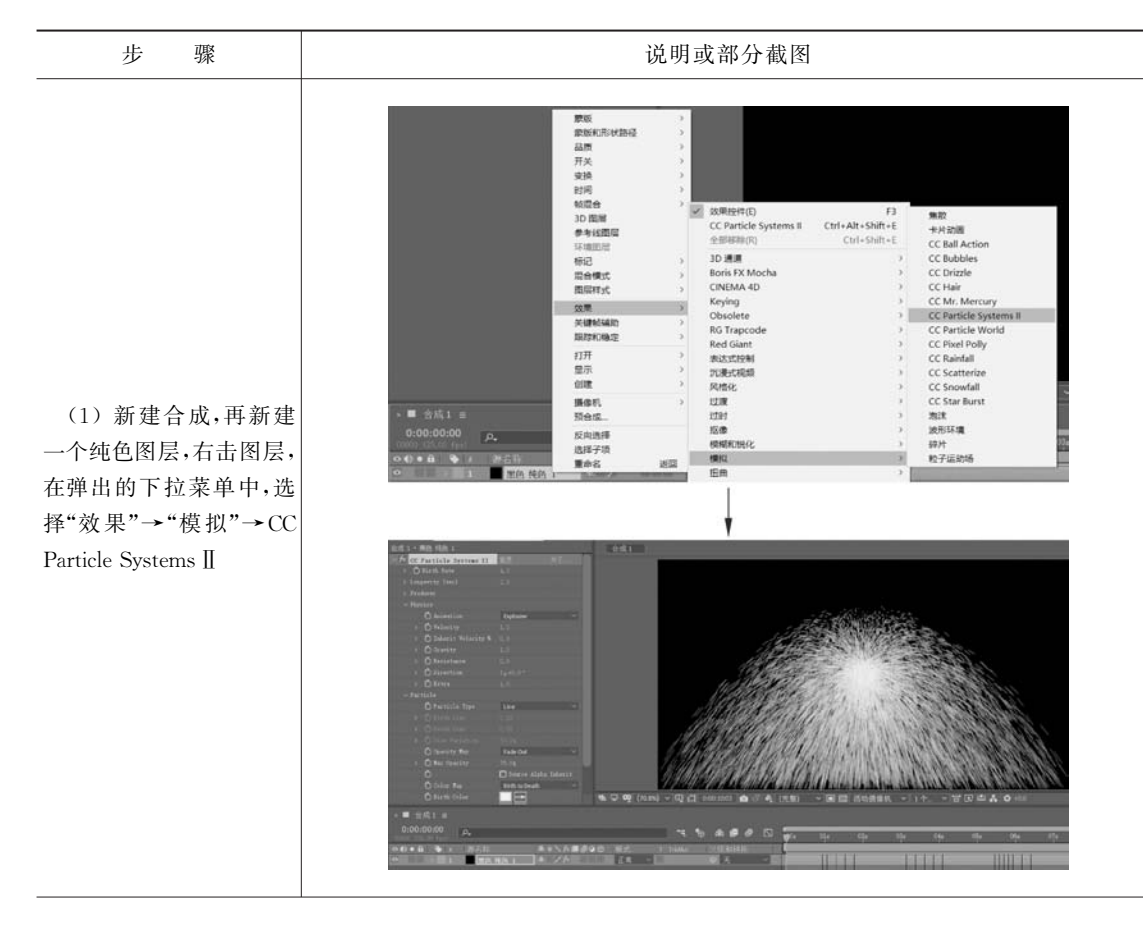

......

续表

|                                                                                                    | —————————————————————————————————————— |
|----------------------------------------------------------------------------------------------------|----------------------------------------|
| 步 骤                                                                                                    | 说明或部分截图                                |
| <ul> <li>(2) 在"效果控件"面<br/>板中调整参数如下。</li> <li>Physics→Animation:</li> <li>Fire。</li> <li>Particle→Particle Type:</li> <li>Cube 等</li> </ul> |                                        |
| <ul> <li>(3)右击图层,在弹出的下拉菜单中,依次单击"效果"→"模糊和锐化"→"高斯模糊"。</li> <li>在"效果控件"面板中调整"模糊度"的数值,完成火焰动画的效果制作</li> </ul>                                   | And 1 → File 特別 1                      |

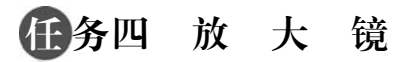

一、任务导入

利用 AE CC 预设的"放大、球面化"效果可以制作常见的放大镜动画效果。

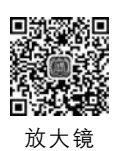